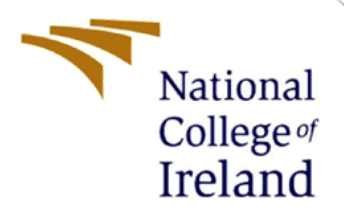

## **Configuration Manual**

MSc Industrial Internship MSc in Cybersecurity

Ashok Balaraman Manimaran Student ID: x21224561

> School of Computing National College of Ireland

Supervisor: Prof. Vikas Sahni

#### National College of Ireland

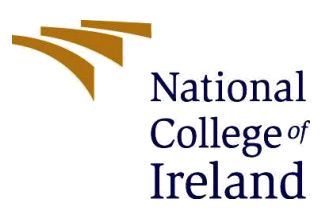

#### **MSc Project Submission Sheet**

**School of Computing** 

| Student Name:  | Ashok Balaraman Manimaran                         |  |  |  |  |  |  |
|----------------|---------------------------------------------------|--|--|--|--|--|--|
| Student ID:    | X21224561                                         |  |  |  |  |  |  |
| Programme:     | MSc in Cybersecurity Year: 2022                   |  |  |  |  |  |  |
| Module:        | MSc Industrial Internship                         |  |  |  |  |  |  |
| Lecturer:      | ecturer: Prof. Vikas Sahni                        |  |  |  |  |  |  |
| Date:          | 04/09/2023                                        |  |  |  |  |  |  |
| Project Title: | A Novel Mobile Device Security Framework for SMEs |  |  |  |  |  |  |

#### Word Count:2249

#### Page Count:22

I hereby certify that the information contained in this (my submission) is information pertaining to research I conducted for this project. All information other than my own contribution will be fully referenced and listed in the relevant bibliography section at the rear of the project.

<u>ALL</u> internet material must be referenced in the bibliography section. Students are required to use the Referencing Standard specified in the report template. To use other author's written or electronic work is illegal (plagiarism) and may result in disciplinary action.

Signature: Ashok Balaraman Manimaran

**Date:** 02/09/2023

#### PLEASE READ THE FOLLOWING INSTRUCTIONS AND CHECKLIST

| Attach a completed copy of this sheet to each project (including multiple copies) |  |
|-----------------------------------------------------------------------------------|--|
| Attach a Moodle submission receipt of the online project                          |  |
| submission, to each project (including multiple copies).                          |  |
| You must ensure that you retain a HARD COPY of the project,                       |  |
| both for your own reference and in case a project is lost or mislaid. It is       |  |
| not sufficient to keep a copy on computer.                                        |  |

Assignments that are submitted to the Programme Coordinator Office must be placed into the assignment box located outside the office.

| Office Use Only                  |  |
|----------------------------------|--|
| Signature:                       |  |
| Date:                            |  |
| Penalty Applied (if applicable): |  |

## **Configuration Manual**

#### Ashok Balaraman Manimaran Student ID: x21224561

## **1** Introduction

This document serves as a comprehensive guide, detailing the essential prerequisites and implementation procedures for the Mobile Device Security Framework designed to fortify cybersecurity in Small and Medium Enterprises (SMEs). It acts as the connective thread between the project's core objectives and practical execution. Within this manual, there is a breakdown of key elements pivotal to the success of this thesis project, along with the requisite software and hardware configurations, all thoughtfully explained.

## 2 Building the mobile device security framework

## **2.1 Framework Design Considerations**

The Mobile Device Security Framework was designed with the following considerations:

- CIA Triad Alignment: The framework adheres to the principles of the CIA Triad: Confidentiality, Integrity, and Availability. These principles underpin all security decisions and implementations within the framework.
- NIST CSF Compliance: The framework aligns with the NIST Cybersecurity Framework (CSF), emphasizing the identification, protection, detection, response, and recovery from security threats. NIST CSF's guidance forms the basis of threat mitigation strategies.
- ISO 27001 Alignment: ISO 27001 standards are integrated into the framework to ensure the establishment, implementation, maintenance, and continual improvement of information security management systems. The framework's alignment with ISO 27001 supports robust risk management practices.

## 2.2 Framework Components

The following components are deployed within the framework:

- Mobile Application Management (MAM): Microsoft Intune serves as the MAM solution, enabling the secure management of mobile applications and devices. Configuration includes conditional policies, compliance policies, and app protection policies.
- Endpoint Security: Microsoft Defender for Endpoint is implemented as the endpoint security solution. It offers comprehensive threat protection and is included in Microsoft 365 E3 licensing.
- SIEM for Centralized Monitoring and Alerting: Rapid7 SIEM is integrated to centralize security event monitoring and alerting. Real-time threat monitoring and response capabilities are established.
- Incident Response: The framework includes an incident response plan tailored to SMEs' budget constraints, ensuring efficient reactions to security incidents.
- Threat Intelligence and Threat Hunting: Periodic threat hunting and strategic use of threat intelligence support proactive threat identification and management.
- Employee Education and Awareness: Customized security awareness modules and prompt incident reporting culture cultivation enhance the human element's role in cybersecurity.
- Security Assessments and Audits: Regular security assessments and audits uncover vulnerabilities and support ongoing improvement.
- Continuous Improvement and Adaptation: The framework emphasizes continuous improvement and adaptation to address evolving threats effectively.

## 2.3 Framework Alignment with CIA Triad

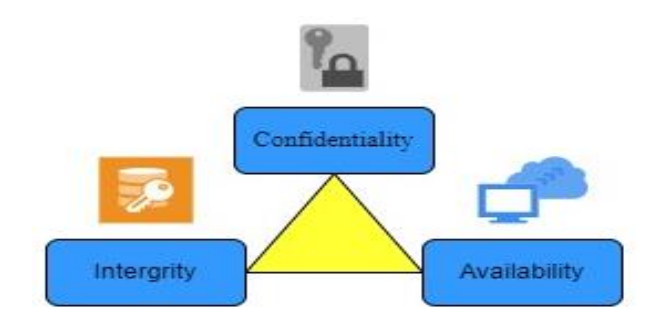

**Figure 1: CIA Triad** 

The Mobile Device Security Framework aligns with the CIA Triad:

- Confidentiality: The framework ensures that sensitive data is protected from unauthorized access, disclosure, or alteration.
- Integrity: Measures are in place to maintain data integrity, preventing unauthorized or unintentional data modification.
- Availability: The framework safeguards data availability, ensuring that services and resources are accessible when needed.

## 2.4 Framework Alignment with NIST CSF

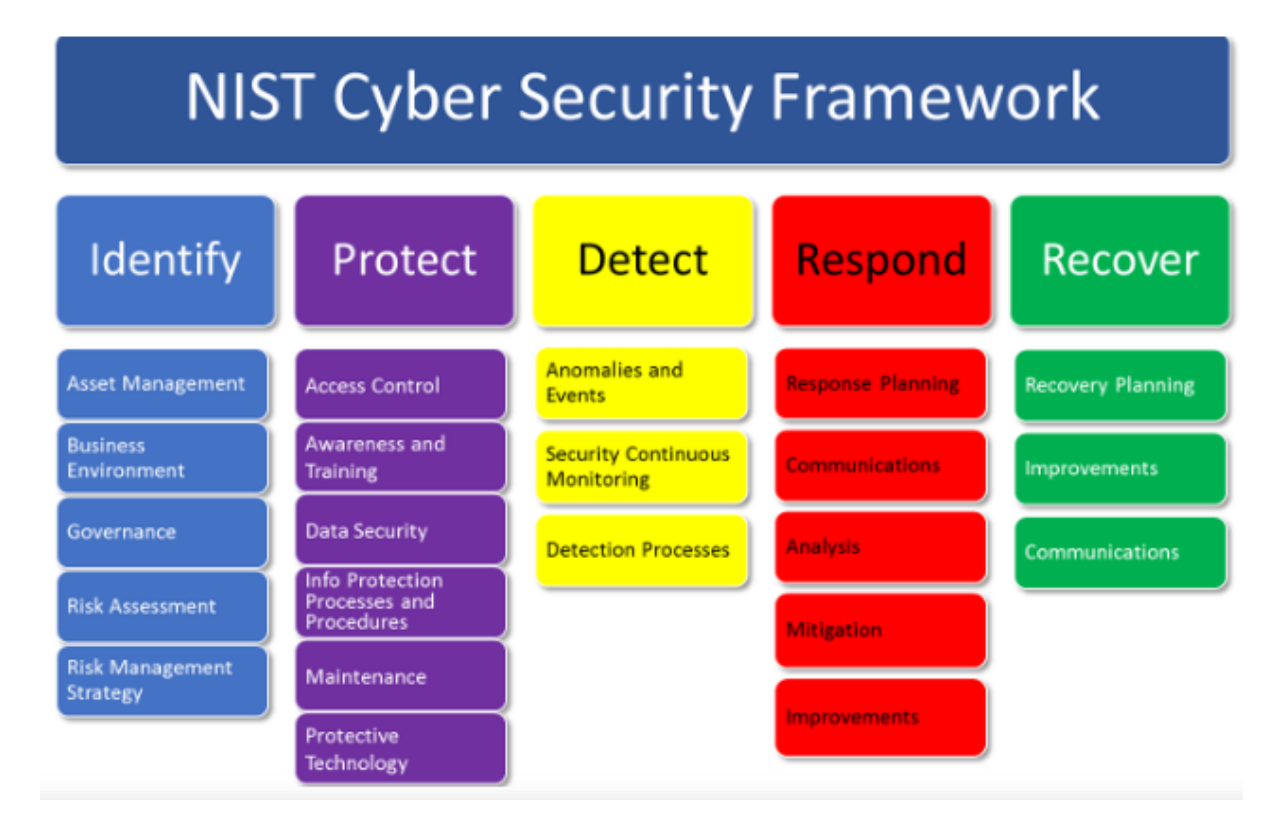

#### Figure 2: NIST Cyber Security Framework

The framework aligns with NIST CSF's core functions:

- Identify: The framework identifies mobile device security requirements, asset management, and risk assessment.
- Protect: Protective measures include access control, data protection, and security awareness training.
  - 3

- Detect: The framework incorporates threat detection capabilities through SIEM integration and continuous monitoring.
- Respond: Incident response plans enable swift reactions to security incidents, minimizing potential damage.
- Recover: Recovery measures are implemented to restore systems and operations following security incidents.

## 2.5 Framework Alignment with ISO 27001

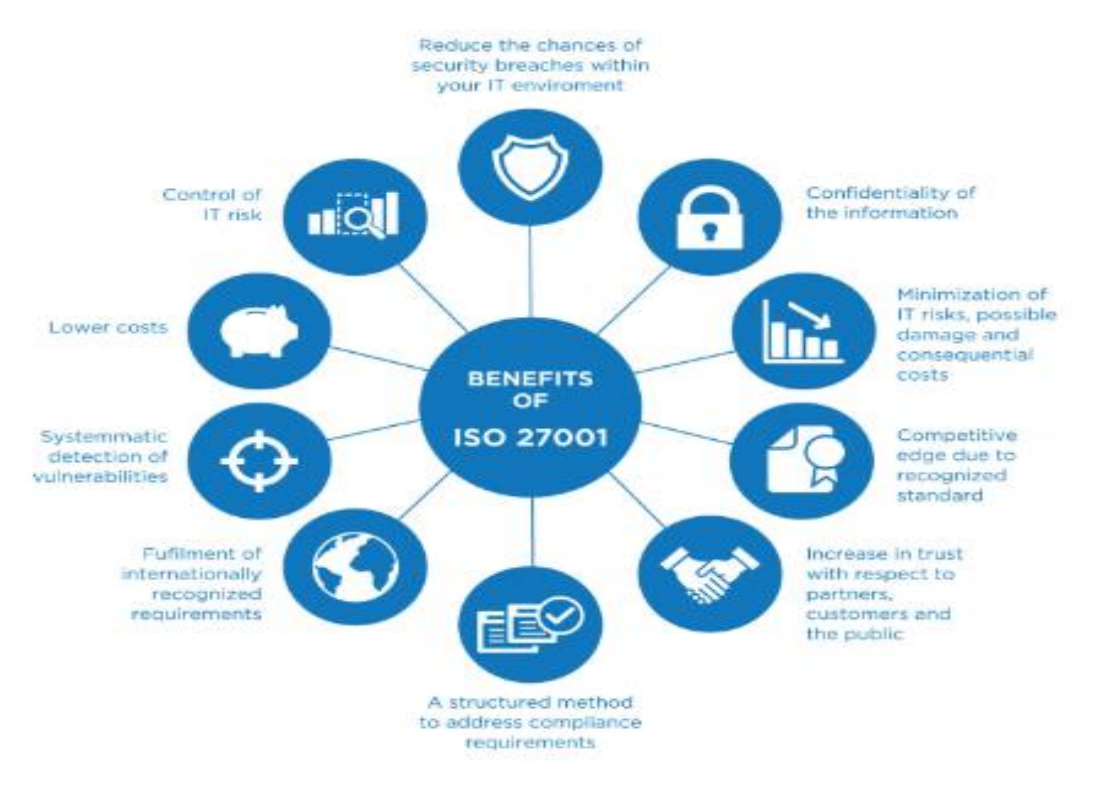

Figure 3: ISO 270001

The framework aligns with ISO 27001 standards, emphasizing:

- Risk Assessment: Risk assessments are conducted regularly to identify and mitigate security risks.
- Information Security Policy: Policies are established and maintained to support information security objectives.
- Asset Management: The framework manages information security assets effectively to protect against vulnerabilities.

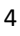

• Access Control: Access to information and systems is controlled, ensuring confidentiality and integrity.

## **3** Practical implementation of the framework

A demonstration of the practical implementation of the framework was done by incorporating Microsoft Intune Mobile application management (MAM), Microsoft defender for endpoint as the endpoint security solution and Rapid7 SIEM for centralized monitoring and incident response.

## **3.1 Deployment Steps:**

- 1. Mobile Application Management (MAM): Microsoft Intune was selected as the MAM solution. Conditional policies, Compliance policies, and App Protection policies were configured to secure mobile applications effectively.
- 2. Endpoint Security: Microsoft Defender for Endpoint was chosen as the endpoint security solution, included in the Microsoft 365 E3 license. This integration provides comprehensive threat protection for endpoints within budget constraints.
- 3. SIEM Integration: Rapid7 SIEM was integrated for centralized monitoring and alerting. Alerting policies in Microsoft Defender for Endpoint trigger alerts in Rapid7 SIEM, ensuring real-time threat visibility.

## **4** Requirements for installation/ implementation

## 4.1 Microsoft Intune MAM

- Requirements to install Intune on iOS device:
- 1) Software requirements
  - iOS 14.0 or later
  - Intune Company Portal app from the App Store
  - Apple MDM push certificate in Intune
- 2) Hardware requirements
  - An iOS device with Wi-Fi connectivity
- 3) License requirements

- A Microsoft 365 subscription that includes Intune.
- 4) System requirements
  - An internet connection with a minimum bandwidth of 10 Mbps

In addition to these requirements, we also need to consider the following factors when installing Microsoft Intune on an iOS device:

- The device is either enrolled with the Intune Company Portal app or is registered with Azure Active Directory through Microsoft Authenticator with the same account.
- The device is not jailbroken.

| Requirement | Minimum version                                         |
|-------------|---------------------------------------------------------|
| Software    | iOS 14.0 or later                                       |
| App         | Intune Company Portal app from the App Store            |
| Certificate | Apple MDM push certificate in Intune                    |
| Hardware    | iOS device with Wi-Fi connectivity                      |
| License     | Microsoft 365 subscription with Intune                  |
| Network     | Internet connection with a minimum bandwidth of 10 Mbps |

#### Table 1: Intune minimum requirements for iOS device.

- Minimum requirements to install Intune on Android device:
- 1) Software requirements
  - Android 8.0 or later
  - Intune Company Portal app from the Google Play Store
  - Android Enterprise enrollment profile in Intune
- 2) Hardware requirements
  - An Android device with Wi-Fi connectivity
- 3) License requirements
  - A Microsoft 365 subscription that includes Intune
- 4) System requirements
  - An internet connection with a minimum bandwidth of 10 Mbps

In addition to these requirements, you may also need to consider the following factors when installing Microsoft Intune on an Android device:

- The device is either enrolled with the Intune Company Portal app or is registered with Azure Active Directory through Microsoft Authenticator with the same account.
- The device is not rooted.

| Requirement | Minimum version                                         |
|-------------|---------------------------------------------------------|
| Software    | Android 8.0 or later                                    |
| App         | Intune Company Portal app from the Google Play Store    |
| Profile     | Android Enterprise enrollment profile in Intune         |
| Hardware    | Android device with Wi-Fi connectivity                  |
| License     | Microsoft 365 subscription with Intune                  |
| Network     | Internet connection with a minimum bandwidth of 10 Mbps |

#### Table 2: Intune minimum requirements for android device.

- Minimum system requirements to implement Microsoft Intune end to end:
- 1) Software requirements
  - Microsoft 365 subscription that includes Intune.
  - Azure Active Directory (Azure AD) tenant.
  - Global administrator account in Azure AD.
  - Intune console.
  - Intune management extensions for Windows and macOS.
  - Intune Company Portal app.
  - Intune apps for iOS and Android.
- 2) Hardware requirements
  - A computer running Windows 10 or macOS.
  - At least 4 GB of RAM.
  - At least 10 GB of free disk space.
  - A supported web browser, such as Microsoft Edge, Google Chrome, or Mozilla Firefox.
- 3) License requirements
  - A Microsoft 365 subscription that includes Intune.
- 4) System requirements
  - An internet connection with a minimum bandwidth of 10 Mbps.

In addition to these requirements, you may also need to consider the following factors when implementing Microsoft Intune end to end:

- The number of devices you need to manage.
- The types of devices you need to manage.
- The security requirements for your organization.
- The budget for your implementation.

## 4.2 Windows defender for endpoint

• Minimum system requirements to install Windows defender for endpoint on iOS device:

- 1) Software requirements
  - iOS 14.0 or later
  - Microsoft Intune subscription
  - Intune Company Portal app from the App Store
  - Apple MDM push certificate in Intune
- 2) Hardware requirements
  - An iOS device with Wi-Fi connectivity
- 3) License requirements
  - A Microsoft 365 subscription that includes Defender for Endpoint
- 4) System requirements
  - An internet connection with a minimum bandwidth of 10 Mbps

In addition to these requirements, you may also need to consider the following factors when installing Microsoft Defender for Endpoint on an iOS device:

- The device is either enrolled with the Intune Company Portal app or is registered with Azure Active Directory through Microsoft Authenticator with the same account.
- The device is not jailbroken.

| Requirement | Minimum version                                         |
|-------------|---------------------------------------------------------|
| Software    | iOS 14.0 or later                                       |
| App         | Intune Company Portal app from the App Store            |
| Certificate | Apple MDM push certificate in Intune                    |
| Hardware    | iOS device with Wi-Fi connectivity                      |
| License     | Microsoft 365 subscription with Defender for Endpoint   |
| Network     | Internet connection with a minimum bandwidth of 10 Mbps |

#### Table 3: Minimum requirements for windows defender on iOS device.

- Minimum system requirements to install Windows defender for endpoint on Android device:
- 1) Software requirements
  - Android 8.0 or later
  - Microsoft Intune subscription
  - Intune Company Portal app from the Google Play Store
  - Android Enterprise enrollment profile in Intune
- 2) Hardware requirements
  - An Android device with Wi-Fi connectivity
- 3) License requirements
  - A Microsoft 365 subscription that includes Defender for Endpoint
- 4) System requirements
  - An internet connection with a minimum bandwidth of 10 Mbps
    - 8

In addition to these requirements, you may also need to consider the following factors when installing Microsoft Defender for Endpoint on an Android device:

- The device is either enrolled with the Intune Company Portal app or is registered with Azure Active Directory through Microsoft Authenticator with the same account.
- The device is not rooted.

| Requirement | Minimum version                                         |
|-------------|---------------------------------------------------------|
| Software    | Android 8.0 or later                                    |
| App         | Intune Company Portal app from the Google Play Store    |
| Profile     | Android Enterprise enrollment profile in Intune         |
| Hardware    | Android device with Wi-Fi connectivity                  |
| License     | Microsoft 365 subscription with Defender for Endpoint   |
| Network     | Internet connection with a minimum bandwidth of 10 Mbps |

Table 4: Minimum requirements for windows defender in android device.

## 5 Enroll iOS devices in Microsoft Intune

Here are some pictures that illustrate the steps involved in enrolling iOS devices to the Microsoft Intune administration console:

1. In the Intune admin center, we need to go to Devices > Enrollment > Apple > Enrollment profiles.

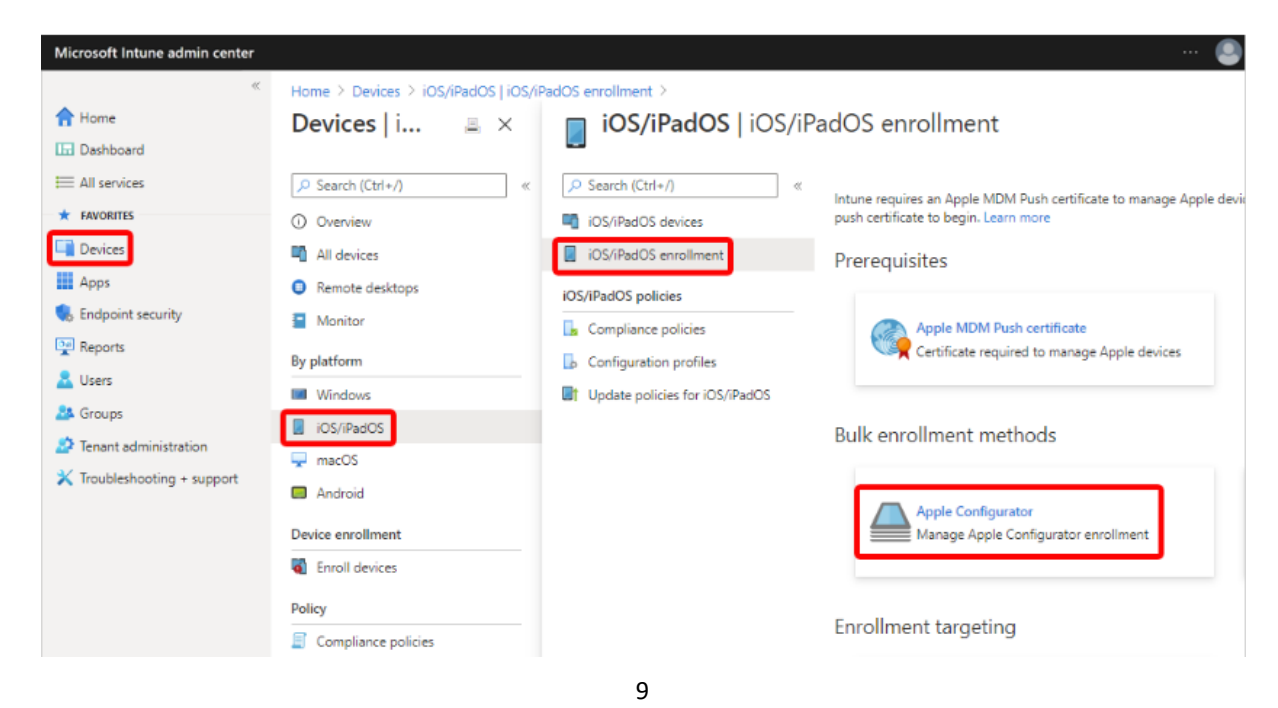

#### Figure 4: iOS device enrolment.

2. Creating a new enrollment profile

Home > Devices > iOS/iPadOS > Apple Configurator >

#### Create Enrollment Profile

| Basics     Settings                       | 3 Review + create                                                                              |
|-------------------------------------------|------------------------------------------------------------------------------------------------|
| Apple Configurator enrollment pr<br>more. | rofiles define configurations that must be set during enrollment, such as user affinity. Learn |
| Name *                                    | Name is required                                                                               |
| Description                               | Optional                                                                                       |
|                                           |                                                                                                |

#### Figure 5: Creating an enrollment profile.

- 3. In the Profile settings section, we need to configure the following settings:
  - Enrollment type: This determines how the device is enrolled in Intune.
  - Enrollment method: This determines how the device is enrolled in Intune.
- 4. Apple MDM push certificate: This is the certificate that Intune uses to communicate with your Apple devices.

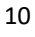

|                                       |                                                                                                    | Ģ       | Q        | ŝ       | ?       | ନ୍ଦି     | P_ManimaranAS@lotter<br>PREMIER LOTTERIES IRELAND (LO |
|---------------------------------------|----------------------------------------------------------------------------------------------------|---------|----------|---------|---------|----------|-------------------------------------------------------|
| Home > Devices   iOS/iPadOS > iOS/iPa | adOS                                                                                                    |         |          |         |         |          |                                                       |
| <b>iOS/iPadOS</b>   iOS/iPa           | adOS enrollment                                                                                                 |         |          |         |         |          | ×                                                     |
|                                       | Intune requires an Apple MDM Push certificate to manage Ar                                                      | ople de | vices. a | nd sup  | ports r | nultiple | enrollment methods. Set up                            |
| iOS/iPadOS devices                    | the MDM push certificate to begin. Learn more.                                                                  | pie de  |          | ina sap | porto 1 | ianipie  | en onnen men oer ap                                   |
| iOS/iPadOS enrollment                 | Prerequisites                                                                                                   |         |          |         |         |          |                                                       |
| iOS/iPadOS policies                   | Apple MDM Push certificate                                                                                      |         |          |         |         |          |                                                       |
| 📘 Compliance policies                 | Certificate required to manage Apple devices                                                                    |         |          |         |         |          |                                                       |
| Configuration profiles                |                                                                                                    |         |          |         |         |          |                                                       |
| Update policies for iOS/iPadOS        |                                                                                                    |         |          |         |         |          |                                                       |
|                                       | Bulk enrollment methods                                                                                         |         |          |         |         |          |                                                       |
|                                       | Apple Configurator<br>Manage Apple Configurator enrollment                                                      |         |          |         |         |          |                                                       |
|                                       | Enrollment program tokens<br>Manage Automated Device Enrollment with<br>Apple Business Manager and Apple School |         |          |         |         |          |                                                       |

## Figure 6: Apple MDM push certificate.

5. In the Device restrictions section, we need to configure the device restrictions settings:

| Microsoft Intune admin center |                                                            |
|-------------------------------|------------------------------------------------------------|
| **                            | Home >                                                     |
| <mark> Home</mark>            | 💼 InTune Apple iOS/iPad Device Restrictions                |
| 🔟 Dashboard                   | Device Configuration Profiles - Device restrictions        |
| $\equiv$ All services         | Delete                                                     |
| Devices                       | No results.                                                |
| Apps                          |                                                            |
| 📙 Endpoint security           | Scope tags Edit                                            |
| Reports                       | Default                                                    |
| 👇 Users                       | Configuration settings Edit                                |
| 🛃 Groups                      |                                                            |
| Tenant administration         | App Store, Doc Viewing, Gaming                             |
| X Troubleshooting + support   | Block viewing corporate documents in Yes<br>unmanaged apps |
|                               | Cloud and Storage                                          |
|                               | Force encrypted backup Yes                                 |
|                               | ∧ Password                                                 |

Figure 7: iOS device restrictions.

6. In the Profile summary section, review the settings that you have configured.

7. Now an enrollment of the device is complete.

| Microsoft Intune admin center | r                             |          |                                             | Ģ | Q | ŝ | 0   | ନ୍ଦ | P_ManimaranAS@lotter<br>PREMIER LOTTERIES IRELAND (LO |
|-------------------------------|-------------------------------|----------|---------------------------------------------|---|---|---|-----|-----|-------------------------------------------------------|
| *                             | Home > Devices   iOS/iPadOS > | > iOS/iP | adOS   iOS/iPadOS devices > Intune's iPhone |   |   |   |     |     |                                                       |
| 合 Home                        | III Intune's iPhone           | e   Pro  | operties                                    |   |   |   |     |     | ×                                                     |
| 📶 Dashboard                   | 141                           |          |                                             |   |   |   |     |     |                                                       |
| All services                  | 🔎 Search                      | «        | 🔄 Save 🗙 Discard                            |   |   |   |     |     |                                                       |
| Devices                       | <ol> <li>Overview</li> </ol>  | ^        | Device name                                 |   |   |   |     |     | ^                                                     |
| Apps                          | Manage                        |          | Intune's iPhone                             |   |   |   |     |     |                                                       |
| 😞 Endpoint security           | Properties                    |          | Management name *                           |   |   |   |     | _   |                                                       |
| Reports                       |                               |          | Intune.Test1_IPhone_3/24/2023_1:15 PM       |   |   |   |     |     |                                                       |
| Users                         | Monitor                       |          | Device category                             |   |   |   |     |     |                                                       |
| 💁 Groups                      | 🖺 Hardware                    |          | Company Owned Device                        |   |   |   | ``` | ~   |                                                       |
| 🚰 Tenant administration       | Discovered apps               |          | Device ownership                            |   |   |   |     |     |                                                       |
| 🗙 Troubleshooting + support   | Device compliance             |          | Corporate                                   |   |   |   | `   | ~   |                                                       |
|                               | Device configuration          |          | Primary user ①                              |   |   |   |     |     |                                                       |
|                               | App configuration             |          | InTune Test1                                |   |   |   |     |     |                                                       |
|                               | Recovery keys                 |          | Change primary user Remove primary user     |   |   |   |     |     |                                                       |
|                               | Device diagnostics            |          |                                             |   |   |   |     |     |                                                       |

Figure 8: Device enrollment completion.

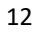

| Microsoft Intune admin center |                                                                                                | Ę                         | Q | £33 | 0 | ନ୍ୟ | P_ManimaranAS@lotter<br>PREMIER LOTTERIES IRELAND (LO |
|-------------------------------|------------------------------------------------------------------------------------------------|---------------------------|---|-----|---|-----|-------------------------------------------------------|
| ~                             | Home >                                                                                         |                           |   |     |   |     |                                                       |
| A Home<br>☑ Dashboard         | <b>InTune Apple iOS/iPad Device</b><br>Device Configuration Profiles - Device restrictions     | e Restrictions            |   |     |   |     | ×                                                     |
| All services                  | Delete                                                                                         |                           |   |     |   |     |                                                       |
| Devices                       |                                                                                                |                           |   |     |   |     | ^                                                     |
| Apps                          | Per setting status                                                                             |                           |   |     |   |     |                                                       |
| 🛼 Endpoint security           | View the configuration status of each setting<br>for this policy across all devices and users. |                           |   |     |   |     |                                                       |
| Reports                       |                                                                                                |                           |   |     |   |     |                                                       |
| 🛃 Users                       |                                                                                                |                           |   |     |   |     |                                                       |
| 🏂 Groups                      | Properties                                                                                     |                           |   |     |   |     |                                                       |
| Tenant administration         | Basics Edit                                                                                    |                           |   |     |   |     |                                                       |
| 关 Troubleshooting + support   |                                                                                                |                           |   |     |   |     |                                                       |
|                               | Name InTune Apple iOS,                                                                         | /iPad Device Restrictions |   |     |   |     |                                                       |
|                               | Description InTune Apple iOS,                                                                  | /iPad Device Restrictions |   |     |   |     |                                                       |
|                               | Platform IOS/IPadOS                                                                            | _                         |   |     |   |     |                                                       |
|                               | Profile type Device restriction:                                                               | 5                         |   |     |   |     |                                                       |
|                               | Assignments Edit                                                                               |                           |   |     |   |     |                                                       |

**Figure 9: Device restriction settings.** 

## 6 Push Microsoft defender to the iOS device.

Given below are the steps where Microsoft defender was pushed/installed automatically to the iOS/android device.

1) We should go the "Apps" section in the Microsoft Intune admin center

| Microsoft Intune admin center                                     |                                            |                                                              |                 | ₽           | Q                                  |                        | ?               | ନ୍ଦି          | P_ManimaranAS@lotter<br>PREMIER LOTTERIES IRELAND (LO |
|-------------------------------------------------------------------|--------------------------------------------|--------------------------------------------------------------|-----------------|-------------|------------------------------------|------------------------|-----------------|---------------|-------------------------------------------------------|
| <ul> <li>Home</li> <li>Dashboard</li> <li>All configer</li> </ul> | Home ><br>() Apps   Overview               |                                                              |                 |             |                                    |                        |                 |               | >                                                     |
| Devices                                                           | Overview                                   | Microsoft Intune recommends managin                          | g Microsoft 365 | Apps with   | Curren                             | t Chann                | el. <u>Lean</u> | <u>n more</u> |                                                       |
| Apps     Endpoint security                                        | <ul><li>All apps</li><li>Monitor</li></ul> | ▲ Essentials Tenant name                                     |                 | ,           | MDM a                              | uthority               | /               |               |                                                       |
| Users                                                             | By platform Windows                        | lottery365.onmicrosoft.com<br>Tenant location<br>Europe 0202 |                 | 1<br>4<br>4 | Microso<br>Accoun<br><u>Active</u> | oft Intur<br>It status | ie              |               |                                                       |
| Tenant administration                                             | iOS/iPadOS                                 | Installation status App protection p                         | olicy status    |             |                                    |                        |                 |               |                                                       |
| Iroubleshooting + support                                         | Android                                    | Top installation failures by devices                         | 0               | Apps v      | with in                            | stallatio              | on failu        | ures          |                                                       |
|                                                                   | App protection policies                    | Microsoft To Do: Lists & Android                             | 0               | 0           | <                                  |                        |                 |               |                                                       |
|                                                                   | App configuration policies                 | Microsoft Edge: Web Br IOS                                   | >               |             |                                    |                        |                 |               |                                                       |

#### Figure 10: Apps section in Intune.

2) Next, we should select "Microsoft defender" which is the client app.

| Microsoft Intune admin center                          |                                                                 | :                                                      |
|--------------------------------------------------------|-----------------------------------------------------------------|--------------------------------------------------------|
| <ul> <li>Home</li> <li>Dashboard</li> </ul>            | Home > Apps   All apps ><br>i Microsoft Defender<br>Client Apps |                                                        |
| All services                                           | ✓ Search «                                                      | Delete                                                 |
| Devices                                                | Overview                                                        | ↑ Essentials                                           |
| <ul> <li>Endpoint security</li> <li>Reports</li> </ul> | Properties                                                      | Publisher<br>Microsoft Corporation<br>Operating system |
| 📩 Users                                                | Monitor                                                         | iOS                                                    |
| A Groups                                               | User install status                                             | Device status                                          |

Figure 11: Microsoft defender app.

3) We should now select properties.

| licrosoft Intune admin center |                                       |                                 |                       | Ð           | Û | ŝ    | ?  | ନ୍ଦି | P_Manimara<br>PREMIER LOTTER |
|-------------------------------|---------------------------------------|---------------------------------|-----------------------|-------------|---|------|----|------|------------------------------|
| *                             | Home > Apps   All apps > Microsoft De | efender                         |                       |             |   |      |    |      |                              |
| Home                          | 🔢 Microsoft Defender                  | Properties                      |                       |             |   |      |    |      |                              |
| Dashboard                     | Client Apps                           |                                 | _                     |             |   |      |    |      |                              |
| All services                  |                                       |                                 |                       |             |   |      |    |      |                              |
| Devices                       | (i) Overview                          |                                 |                       |             |   |      |    |      |                              |
| Apps                          | Manage                                |                                 |                       |             |   |      |    |      |                              |
| Endpoint security             | II Properties                         | Assignments Edit                |                       |             |   |      |    |      |                              |
| Reports                       |                                       | Group mode                      | Group                 | Filter mode |   | Filt | er |      | VPN                          |
| Users                         | Monitor                               | ∨ Required                      |                       |             |   |      |    |      |                              |
| Groups                        | Device install status                 |                                 | TEST - iOS Defender f | None        |   | No   | ne |      | None                         |
| Tenant administration         | User install status                   |                                 | iOS Devices – Defende | . None      |   | No   | ne |      | None                         |
| Troubleshooting + support     |                                       | $\checkmark$ Available for enro | lled devices          |             |   |      |    |      |                              |
|                               |                                       | (+) Included                    | IntuneDeployment      | None        |   | No   | ne |      | None                         |
|                               |                                       | $\checkmark$ Available with or  | without enrollment    |             |   |      |    |      |                              |
|                               |                                       | $\bigoplus$ Included            | iOS Devices – Defende |             |   |      |    |      |                              |
|                               |                                       |                                 |                       |             |   |      |    |      |                              |

Figure 11

| 1 | 4 |
|---|---|
| - | _ |

4) Then we should go to Assignments. In Assignments we should as a group of users in wither Dender required/Available. After adding the user/devices in the assignment groups the Microsoft defender will be pushed out to the device automatically.

| Microsoft Intune admin center |                      |                               |                    |        | Ģ | Q   | ŝ   | ? | ନ୍ଦି |
|-------------------------------|----------------------|-------------------------------|--------------------|--------|---|-----|-----|---|------|
| *                             | Home > Apps          | All apps > Microsoft Defen    | der   Properties > |        |   |     |     |   |      |
| 合 Home                        | Edit appli           | cation                        |                    |        |   |     |     |   |      |
| <b>≃h</b> Dashboard           | iOS store app        |                               |                    |        |   |     |     |   |      |
| ⊟ All services                |                      |                               |                    |        |   |     |     |   |      |
| Devices                       | Assignments          | Review + save                 |                    |        |   |     |     |   |      |
| Apps                          | Required 🕡           |                               |                    |        |   |     |     |   |      |
| , Endpoint security           |                      |                               |                    |        |   |     |     |   |      |
| 👰 Reports                     | Group mode           | Group                         | Filter mode        | Filter |   | VPI | N   |   | U    |
| 🛃 Users                       | Included             | iOS Devices – Defe            | nder Re None       | None   |   | No  | ne  |   | N    |
| A Groups                      | $\bigoplus$ Included | TEST - iOS Defende            | er for En None     | None   |   | No  | ne  |   | N    |
| Tenant administration         | <                    |                               |                    |        |   |     |     |   |      |
| Troubleshooting + support     | + Add group 🛈        | + Add all users 🛈 + Add all d | evices 🛈           |        |   |     |     |   |      |
|                               | Available for        | r enrolled devices 🕕          |                    |        |   |     |     |   |      |
|                               | Group mode           | Group                         | Filter mode        | Filter |   | VP  | 'N  |   | ι    |
|                               | Included             | IntuneDeployment              | None               | None   |   | Nc  | one |   | , i  |
|                               | Review + save        | Cancel                        |                    |        |   |     |     |   |      |

Figure 12: Assignments groups.

5) Enabling settings for Connectors and Tokens in Intune:

| Microsoft Intune admin center    |                                                                              | 示 C ③ ⑦ ゑ                                                                                         | P_ManimaranAS@lotter<br>PREMIER LOTTERIES IRELAND (LO |
|----------------------------------|------------------------------------------------------------------------------|---------------------------------------------------------------------------------------------------|-------------------------------------------------------|
| «                                | Home > Connectors and tokens                                                 |                                                                                                   |                                                       |
| Abome<br>☐ Dashboard             | 🕡 Connectors and tol                                                         | <b>kens</b>   Microsoft Defender for Endpoint                                                     | ×                                                     |
| All services                     | ₽ Search «                                                                   | 🕐 Refresh 🖫 Save 🔀 Discard 📋 Delete                                                               |                                                       |
| Devices                          | Windows                                                                      | Endersint Converts, Deafile Cottings                                                              |                                                       |
| Apps                             | 📮 Windows enterprise certificate                                             | Endpoint Security Profile Sectings                                                                |                                                       |
| 🚴 Endpoint security<br>🚰 Reports | Microsoft Endpoint<br>Configuration Manager                                  | Allow Microsoft Defender for Endpoint to enforce Endpoint Security Configurations $\odot$         | Off On                                                |
| < Users                          | Windows 365 partner<br>connectors                                            | Compliance policy evaluation                                                                      |                                                       |
| 🕵 Groups                         | Windows data                                                                 | Connect Android devices version 6.0.0 and above to Microsoft Defender for Endpoint $ \odot $      | Off On                                                |
| X Troubleshooting + support      | Apple                                                                        | Connect iOS/iPadOS devices version 13.0 and above to Microsoft Defender for Endpoint $ \bigcirc $ | Off On                                                |
|                                  | Apple VPP Tokens                                                             | Connect Windows devices version 10.0.15063 and above to Microsoft Defender for Endpoint $\odot$   | Off On                                                |
|                                  | Android and Chrome OS                                                        | Enable App Sync (sending application inventory) for iOS/iPadOS devices ①                          | Off On                                                |
|                                  | <ul> <li>Managed Google Play</li> <li>Chrome Enterprise (preview)</li> </ul> | Send full application inventory data on personally owned iOS/iPadOS devices ①                     | Off On                                                |
|                                  | Firmware over-the-air update                                                 | Block unsupported OS versions (U)                                                                 | Off On                                                |

Figure 13: Connectors and tokens.

6) Defender for endpoint installed in the test iOS device.

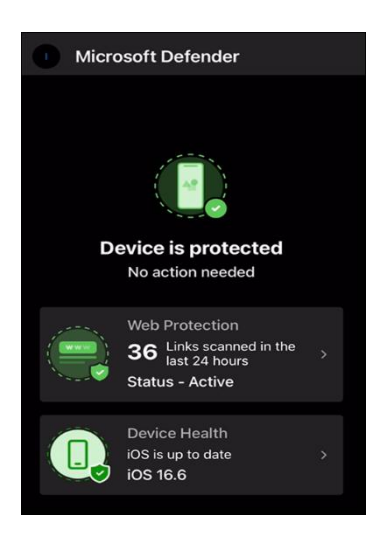

#### Figure 14: Web protection in defender VPN.

Your third section. Change the header and label to something appropriate.

## 7 Integrating Defender with Rapid7 SIEM

• We should go to Microsoft Azure console. The navigate to "App registrations".

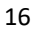

|                              | ℅ Search resources, services, and docs (G+/)                                                                                                    | 2            | <b>Γ</b> ζ    | ) 🔅      | ?                      | পি       | P_M<br>PREN |
|------------------------------|----------------------------------------------------------------------------------------------------|--------------|---------------|----------|------------------------|----------|-------------|
| Home > Premier Lotteries Ire | land                                                                                                    |              |               |          |                        |          |             |
| Azure Active Directory       | ries Ireland   App registrations 🛷 …                                                                                                    |              |               |          |                        |          |             |
|                              | Hew registration      Endpoints      Troubleshooting      Refresh     Downlo                                                                                                    | ad 💀         | Preview fe    | atures   | ନ୍ <u>ୟ</u> ଜ          | iot feed | back?       |
| Manage                       |                                                                                                    |              |               |          |                        |          |             |
| 💄 Users                      | Starting June 30th, 2020 we will no longer add any new features to Azure Active Directory,<br>continue to provide technical support and security undates but we will no longer provide f | Authentica   | ition Library | (ADAL) a | nd Azure<br>Il need to | Active D | )irectory   |
| A Groups                     | Authentication Library (MSAL) and Microsoft Graph. Learn more                                                                                                    |              |               |          |                        |          |             |
| External Identities          |                                                                                                    |              |               |          |                        |          |             |
| & Roles and administrators   | All applications Owned applications Deleted applications                                                                                                    |              |               |          |                        |          |             |
| Administrative units         |                                                                                                    | d filters    |               |          |                        |          |             |
| 🚸 Delegated admin partners   |                                                                                                    |              |               |          |                        |          |             |
| Enterprise applications      | 107 applications found                                                                                                    |              |               |          |                        |          |             |
| Devices                      | Display name ↑↓ Application                                                                                                    | n (client) I | ID            |          | Created                | on ↑↓    | Cert        |
| III, App registrations       | AA-DW-Finance-DE-sp2 100e0eb0-                                                                                                    | e3c-4c23     | -b04c-344     | ba7d (   | 06/01/20               | )21      | <b>()</b> E |
| Identity Governance          | AA DW-Finance-DEV d3c22c53-3                                                                                                    | d9f-4cfb     | -b7ae-7dd     | 973c (   | 04/01/20               | )21      | 0           |
| Application proxy            | AA AA-DW-Finance-DEV_Account a9d112f3-b                                                                                                    | e6e-4f04     | -b31d-983     | 5e4e (   | 05/01/20               | )21      | -           |

#### Figure 15: App registrations

• In Display name we should choose the "WindowsDefenderR7".

|                              | ℅ Search resources, services, and docs (G+/)                                                                                                    | Þ                                                             | <b>Q</b>        | ŝ         | <b>ି</b> ହ   | D P_M<br>PREN |  |
|------------------------------|----------------------------------------------------------------------------------------------------|---------------------------------------------------------------|-----------------|-----------|--------------|---------------|--|
| Home > Premier Lotteries Ire | and                                                                                                    |                                                               |                 |           |              |               |  |
| Azure Active Directory       | ries Ireland   App registrations 🛷 …                                                                                                    |                                                               |                 |           |              |               |  |
|                              | 👋 🕂 New registration 🌐 Endpoints 🧷 Troubleshooting 🖒 Refresh 🞍 Downlo                                                                                                    | ad 🐱                                                          | Preview feat    | tures     | 🔗 Got f      | eedback?      |  |
| Manage                       |                                                                                                    |                                                               |                 |           |              |               |  |
| 🚨 Users                      | Starting June 30th, 2020 we will no longer add any new features to Azure Active Directory continue to provide technical support and security undates but we will no longer provide to the security of the security of the s | Authentica                                                    | ation Library ( | ADAL) and | l Azure Acti | ve Directory  |  |
| 🐣 Groups                     | Authentication Library (MSAL) and Microsoft Graph. Learn more                                                                                                    | Authentication Library (MSAL) and Microsoft Graph. Learn more |                 |           |              |               |  |
| External Identities          |                                                                                                    |                                                               |                 |           |              |               |  |
| Roles and administrators     | All applications Owned applications Deleted applications                                                                                                    |                                                               |                 |           |              |               |  |
| Administrative units         |                                                                                                    | d filters                                                     |                 |           |              |               |  |
| 🔈 Delegated admin partners   |                                                                                                    |                                                               |                 |           |              |               |  |
| Enterprise applications      | 107 applications found                                                                                                    |                                                               |                 |           |              |               |  |
| Devices                      | Display name 1 Application                                                                                                    | ı (client)                                                    | ID              | Ci        | eated on     | ↑↓ Cert       |  |
| App registrations            | AA AA-DW-Finance-DE-sp2 100e0eb0-                                                                                                    | fe3c-4c23                                                     | -b04c-344b      | a7d 06    | 5/01/2021    | <b>()</b> E   |  |
| Identity Governance          | AA -DW-Finance-DEV d3c22c53-                                                                                                    | 3d9f-4cfb                                                     | -b7ae-7dd97     | 73c 04    | I/01/2021    | <b>()</b> E   |  |
| Application proxy            | AA-DW-Finance-DEV_Account a9d112f3-                                                                                                    | e6e-4f04                                                      | -b31d-9835      | e4e 05    | 5/01/2021    | -             |  |

Figure 16: App registration options.

• In the certificates tab we should add the Rapid7 registration token to complete the integration process between Windows defender and Rapid7.

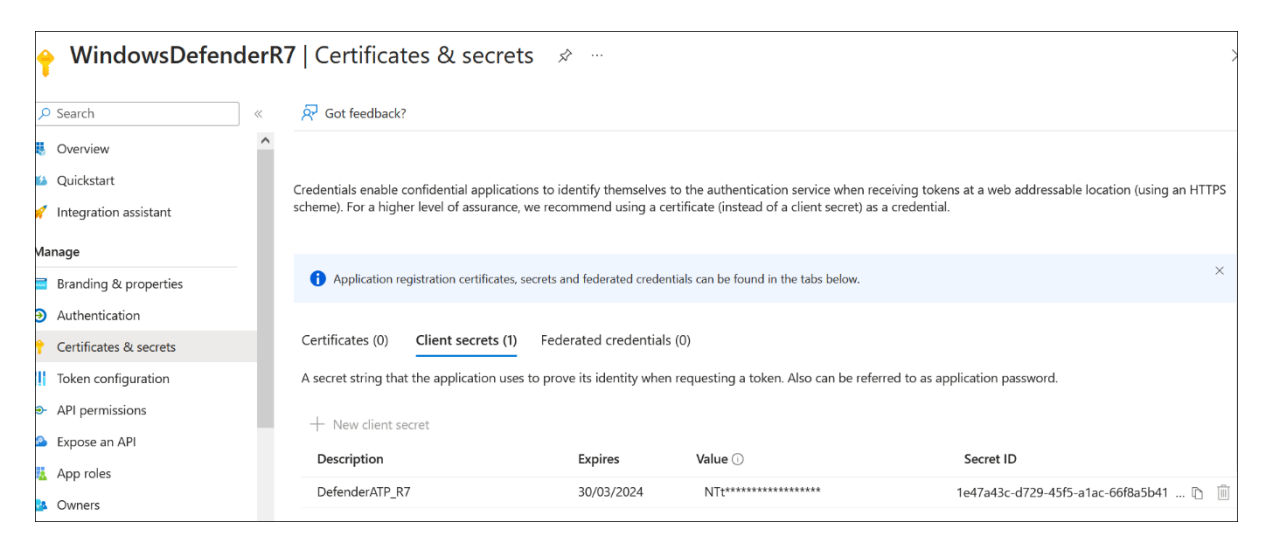

Figure 17: Widows defender certificates.

# 8 Version number of the Security solutions used in the present Internship project setup.

## 8.1 Microsoft Intune Version

The version number of Intune for the internship project setup is Service release 2308.

| Home >                      |                  |                                         |                          |                            |  |  |  |  |
|-----------------------------|------------------|-----------------------------------------|--------------------------|----------------------------|--|--|--|--|
|                             |                  | it status                               |                          |                            |  |  |  |  |
|                             | «                | Tenant details Connector status         | Service health and me    | essage center              |  |  |  |  |
| 🚴 Tenant status             | ^                |                                         |                          |                            |  |  |  |  |
| 🍰 Remote Help               |                  | Tenant name                             | MDM authority            | Service release            |  |  |  |  |
| ↔ Microsoft Tur             | nnel Gateway     | lo <del>ting 200</del> .onmicrosoft.com | Microsoft Intune         | 2308                       |  |  |  |  |
| 💉 Connectors a              | nd tokens        | Tenant location<br>Europe 0202          | Account status<br>Active | Total enrolled devices 517 |  |  |  |  |
| 📑 Filters                   |                  |                                         |                          |                            |  |  |  |  |
| 🛃 Roles                     |                  | Total licensed users 298                |                          |                            |  |  |  |  |
| Azure AD Priv<br>Management | vileged Identity | Total Intune licenses<br>312            |                          |                            |  |  |  |  |

**Figure 18: Intune version** 

## 8.2 Microsoft defender for endpoint version

In the present internship project, the License applied for was the Microsoft 365 E3 license and it had Microsoft defender for Endpoint Plan 1 included in it.

| Microsoft 365 Defender                  | Search                          | ch                                                           |
|-----------------------------------------|---------------------------------|--------------------------------------------------------------|
| Files<br>Activity log<br>Governance log | Settings > Endpoints > Licenses | s                                                            |
| Policies ^                              |                                 |                                                              |
| Policy management                       |                                 |                                                              |
| Policy templates                        | General                         | Licenses                                                     |
| Reports                                 | Advanced features               | Microsoft Defender for Endpoint                              |
| Audit                                   | Licenses                        | Plan 1 Plan 2                                                |
| Health                                  | Email notifications             |                                                              |
| Permissions                             | Auto remediation                | View and purchase licenses in the Microsoft 365 admin center |

Figure 19: Microsoft Defender for endpoint Plan 1

## 8.3 Rapid7 IDR Version

The version of Rapid7 agent installed on Windows PCs is 3.3.5.25.

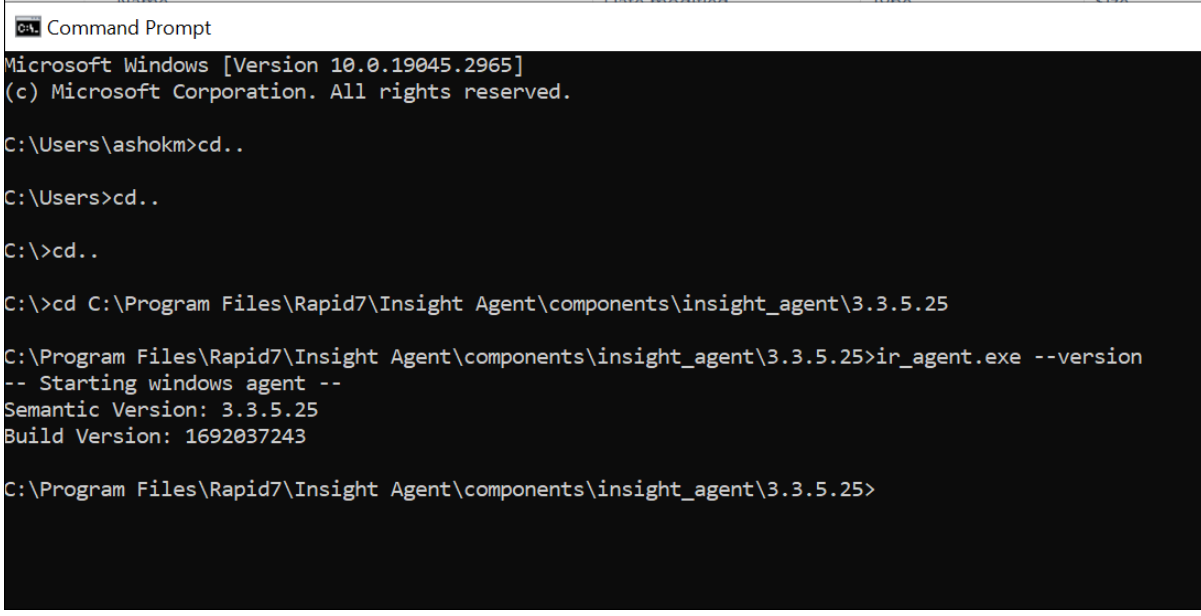

Figure 20: Rapid7 Agent version

## 8 References

*Defender rapid7 integration* (no date) *Rapid7*. Available at: https://docs.rapid7.com/insightidr/microsoft-defender-atp/ (Accessed: 30 August 2023).

*Minimum requirements for Microsoft Defender for Endpoint* (2023) *Microsoft*. Available at: https://learn.microsoft.com/en-us/microsoft-365/security/defender-endpoint/minimum-

requirements?view=o365-worldwide (Accessed: 30 August 2023).

*NIST CSF* (2023) *NIST*. Available at: https://www.nist.gov/cyberframework (Accessed: 22 August 2023). Paganini, P. (2017) *NIST Cyber Security framework, Securityaffairs*. Available at:

https://securityaffairs.com/58163/laws-and-regulations/nist-cybersecurity-framework-2.html (Accessed: 26 August 2023).

Supported operating systems and browsers in Intune (2023) Microsoft. Available at: https://learn.microsoft.com/en-us/mem/intune/fundamentals/supported-devices-browsers (Accessed: 30 August 2023).

## **19.** Appendix H – Monthly Internship Activity Report

The Internship Activity Report is a 1-page monthly summary of the activities performed by you and what you have learned during that month. The Internship Activity Report must be signed off by your Company and included in the configuration manual as part of the portfolio submission.

| Student Name: | Ashok Balaraman Manimaran | Student number:   | x21224561 |
|---------------|---------------------------|-------------------|-----------|
| Company:      | Premier Lotteries Ireland | Month Commencing: | June 2023 |

In the month of June, the following activities were performed. • The research topic was finalized. • Did a study on NIST CSF and ISO 270001 • Did a study about MAM, Endpoint security and SIEM solutions. • Researched the various existing cyber security frameworks for SMEs.

Employer comments

| Have granted access to Microsoft intune admin console, Office365 defender console and Rapid7 ID Explained the company requirements and discussed about the internship project. |            |  |  |  |  |
|----------------------------------------------------------------------------------------------------|------------|--|--|--|--|
|                                                                                                    |            |  |  |  |  |
|                                                                                                    |            |  |  |  |  |
|                                                                                                    | 20/05/2022 |  |  |  |  |

| Ashok Bal                      | araman Manimaran | Date:  | 30/06/2023 |
|--------------------------------|------------------|--------|------------|
| Industry Supervisor Signature: | Dermot Moore     | _Date: | 30/06/2023 |

## **19.** Appendix H – Monthly Internship Activity Report

The Internship Activity Report is a 1-page monthly summary of the activities performed by you and what you have learned during that month. The Internship Activity Report must be signed off by your Company and included in the configuration manual as part of the portfolio submission.

| Student Name: | Ashok Balaraman Manimaran | Student number:   | x21224561 |
|---------------|---------------------------|-------------------|-----------|
| Company:      | Premier Lotteries Ireland | Month Commencing: | July 2023 |

In the month of July, the following activities were performed. The mobile device security framework was created. Enrolled iOS and Android devices to Intune company portal. App protection policies were created and modified in Intune

Employer comments

| Reviewed the policies created in intune. |  |
|------------------------------------------|--|
|                                          |  |
|                                          |  |

| Ashok Ba                      | alaraman Manimaran | Date: | 28/07/2023 |
|-------------------------------|--------------------|-------|------------|
| Industry Supervisor Signature | Dermot Moore       | Date: | 28/07/2023 |

## **19.** Appendix H – Monthly Internship Activity Report

The Internship Activity Report is a 1-page monthly summary of the activities performed by you and what you have learned during that month. The Internship Activity Report must be signed off by your Company and included in the configuration manual as part of the portfolio submission.

| Student Name: | Ashok Balaraman Manimaran | Student number:   | x21224561   |
|---------------|---------------------------|-------------------|-------------|
| Company:      | Premier Lotteries Ireland | Month Commencing: | August 2023 |

| In the month of August, the following activities were performed.                                         |  |
|----------------------------------------------------------------------------------------------------|--|
| Completed designing the mobile device security framework.                                                |  |
| Created App protection, Conditional and Compliance policies for Mobile application management in Intune. |  |
| Tested the working of the created Intune policies                                                        |  |
| Integrated Rapid7 SIEM with Defender for endpoint                                                        |  |
| Configured VPN profile for defender                                                                      |  |
| Creating Test alerting policies in defender for sample incident creation.                                |  |
| Testing the incident to investigation flow from defender to Rapid7                                       |  |
|                                                                                                    |  |
|                                                                                                    |  |
|                                                                                                    |  |
|                                                                                                    |  |
|                                                                                                    |  |

Employer comments

| Reviewed the test use cases | created in Defender | and the subsequent | alert investigation |
|-----------------------------|---------------------|--------------------|---------------------|
| created in Rapid7 IDR.      |                     |                    |                     |

There is a plan to upgrade the Office 365 license from E3 to E5 which would increase the capabilities of defender.

| Ashok Ba                       | laraman Manimaran | Date:  | 18/08/2023 |
|--------------------------------|-------------------|--------|------------|
| Industry Supervisor Signature: | Dermot Moore      | _Date: | 18/08/2023 |